# **User Manual**

# For OGCIO WCMS Project

Prepared By

Marco Chan

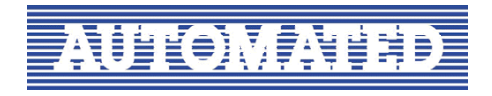

©Automated Systems (HK) Limited

December 2006

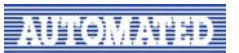

Distribution and Release

| Copy No. | Holder |
|----------|--------|
| 1        | OGCIO  |
| 2        | ASL    |

#### Amendment History

| Change | Revision Description | Pages Affected | Revision / | Date     | Approval  |
|--------|----------------------|----------------|------------|----------|-----------|
| Number |                      | on Respective  | Version    |          | Reference |
|        |                      | Version        | Number     |          |           |
| 1      | First Draft          |                |            | Oct 2006 | ASL       |
|        |                      |                |            |          |           |

Prepared By:

Approved By: \_

Mr. Marco CHAN Project Manager Automated Systems (HK) Ltd.

Date:

December 2006 Date:

## **Table of Content**

| 1. Software Requirements                                                                                                    | 5                          |
|----------------------------------------------------------------------------------------------------|----------------------------|
| Install JRE (Java Runtime Environment) plug-in                                                                                                    | 5                          |
| 2. Connection to SSLVPN                                                                                                    | 6                          |
| 3. Login to WCMS                                                                                                    | 7                          |
| <ul><li>3.1 How to login</li><li>3.2 How to logout</li></ul>                                                                                                    | 7<br>7                     |
| 4. Setting Preference                                                                                                    | 8                          |
| <ul><li>4.1 General setting</li><li>4.2 HTML Editor setting</li><li>4.3 Application path setting</li></ul>                                                                                                    | 8<br>9<br>10               |
| 5. Basic Navigation                                                                                                    | 12                         |
| <ul> <li>5.1 WP User Interface Description</li> <li>5.2 Setting Filters</li> <li>5.3 Sorting</li> <li>5.4 Searching</li> </ul>                                                                                     | 12<br>                     |
| 6. Importing & Exporting files                                                                                                    |                            |
| <ul><li>6.1 Import files/folders</li><li>6.2 Export files</li></ul>                                                                                                    |                            |
| 7. Viewing and editing a document                                                                                                    | 20                         |
| <ul> <li>7.1 Viewing a document</li> <li>7.2 Check-In / Check-Out a document</li> <li>7.3 Editing a document</li> <li>7.4 Creating a new web file from a template</li> <li>7.5 Delete Document / Folder</li> </ul> | 20<br>21<br>22<br>23<br>24 |
| 8. Transforming document into different formats by Rendition                                                                                                    | 26                         |
| 8.1 Making a HTML/PDF rendition<br>8.2 Viewing rendition<br>Version 1.2                                                                                                    | 26<br>                     |

## AUTOMATED

| 8.3 Delete a rendition                                                                                                    | 27 |
|----------------------------------------------------------------------------------------------------|----|
| 9. Publish a document with workflow                                                                                                    |    |
| <ul> <li>9.1 Starting a workflow</li> <li>9.2 Adding documents in a workflow</li> <li>9.3 Setting the publishing time of documents in a workflow</li> <li>9.4 Workflow report</li> <li>9.5 Reviewing a workflow (for reviewer only)</li> </ul> |    |
| 10. Setting the document publishing and expiration time                                                                                                    |    |
| 11. How to check document status                                                                                                    |    |
| 12. Notification                                                                                                    |    |
| 13. Working with version                                                                                                    |    |
| <ul> <li>13.1 View Version.</li> <li>13.2 Diff Version.</li> <li>13.3 Reinstate a Version.</li> <li>13.4 Delete Version.</li> </ul>                                                                                                    |    |
| 14. Account Management                                                                                                    |    |
| 14.1 Change password<br>14.2 Change email address                                                                                                    |    |

## **1. Software Requirements**

You will login the WCMS and go to the Web Publisher (WP) user interface to manage your web content. Your computer must have the following software installed:

| Platform   | Brower Name       | Version |
|------------|-------------------|---------|
| Windows    | Internet Explorer | 6.0     |
|            | FireFox           | 1.5     |
|            | Netscape          | 7.2     |
| Mac OS     | FireFox           | 1.5     |
|            | Netscape          | 7.2     |
| Unix/Linux | Mozilla           | 1.7     |
|            | FireFox           | 1.5     |

1. Web Browser: the supported version are

 Java Runtime Environment, supported version are 1.4.2 or above. You may check the current version in the Control Panel settings. If your computer hasn't installed the Java Runtime Environment, please follow the step below to install it.

#### Install JRE (Java Runtime Environment) plug-in

Before using Web Publisher, user must install java plug-in on their computer. The required version is 1.4.2\_08 or above. The plug-in can be downloaded at:

http://wcms.scig.hksarg:8080/wp/plugins/j2re-1\_4\_2\_08-windows-i586-p.exe

Or

http://java.sun.com/j2se/1.4.2/download.html (Sun Java web site)

#### **Installation Procedure**

- 1. After the download, double click the executable file.
- 2. The License Agreement windows displays. Select "Accept" to accept the Agreement then click "Next"
- 3. The Installation Mode windows displays. Leave the default settings and click "Next"
- 4. The installation process start.
- 5. After the installation is completed, restart your computer

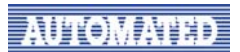

### 2. Connection to SSLVPN

Please refer to the WCMS-SSLVPN connection guide for the details on the connection to the SSL/VPN server before login to the WCMS.

#### **3. Login to WCMS**

#### 3.1 How to login

User can type in **http://hostname:8080/wp** (where the 'hostname' should be **wcms.scig.hksarg** for the WCMS server) in the address field of your browser to enter the login page of Web Publisher.

| Login 1 | ame:                    |     |
|---------|-------------------------|-----|
| Pass    | vord:                   |     |
| Repos   | tory: CIS_WCMS 💌        |     |
|         | Remember my credentials |     |
| [+] Mo  | e Options               |     |
| 2       | Log                     | gin |

- 1. Type in User Name, Password
- 2. Select an appropriate repository. Choose "CIS\_WCMS" for the storage on the production server.
- 3. Click the **Login** button to login to the Web Publisher.

#### **3.2 How to logout**

Click the Logout icon from the top menu bar to logout from Web Publisher

Search:

Go Advanced...

Preferences Logout Help
New Content Delete

i dotmdev : Administrator

File Edit View Tools

## 4. Setting Preference

Preferences determine your personal settings and are stored in a cookie on the machine from which you accessed Web Publisher. If you delete the cookie, you will loose your preference settings.

| Press the | Preferences button from the top | menu bar to set your o | wn preference |                           |                            |
|-----------|---------------------------------|------------------------|---------------|---------------------------|----------------------------|
| Search:   | Go Advanced                     |                        |               | Preferences Change E-Mail | Logout Help<br>New Content |
|           | File Edit View                  | Tools                  |               |                           |                            |

There are three important tags that we concern. The three tags are **General**, **Web Authors** and **Web Developers** respectively.

#### **4.1 General setting**

You can select your default location, theme and drag and drop feature under the "General" tag in the Preferences settings.

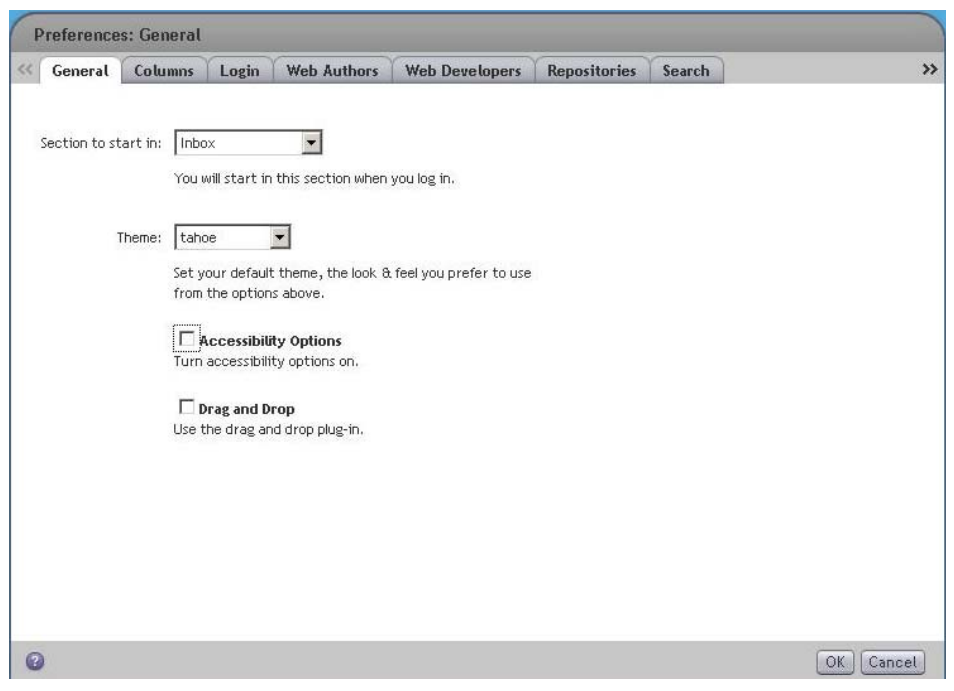

For example, you can select the theme for your preference

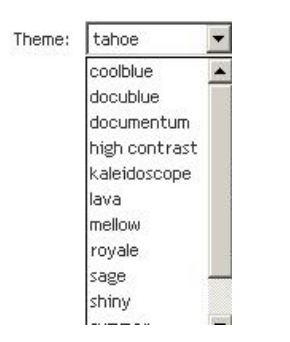

Let's try to change the theme from **tahoe** to **royale** 

| Search:                                                          | Go Advanced                                        |               | Preferences       | Change E-Mail Logout Help<br><u>New Content</u> |
|------------------------------------------------------------------|----------------------------------------------------|---------------|-------------------|-------------------------------------------------|
| BACKUP     GIS_DEV : hkfsd_reviewer1     Inbox     Subscriptions | File Edit View Tools Inbox (CIS_DEV) Lam available |               |                   | Attachments                                     |
| - My Files                                                       | Items per page 100 💌                               |               |                   | Tasks & Notifications 💌                         |
| E Sectegories                                                    | Subject                                            | From Received | Status Repository |                                                 |
| Search:                                                          | Go Advanced                                        |               | Preferences       | Change E-Mail Logout Help                       |
|                                                                  |                                                    |               |                   | New Content                                     |
| E BACKUP                                                         | File Edit View Tools                               |               |                   |                                                 |
| CIS_DEV : hkfsd_reviewer1                                        | Inbox (CIS_DEV) I am available                     |               |                   | 4ttachments                                     |
| - My Files                                                       | Items per page 100 💌                               |               |                   | Tasks & Notifications 💌                         |
| Categories                                                       | □ <u>Subject</u>                                   | From Received | Status Repository |                                                 |

#### 4.2 HTML Editor setting

When you edit HTML files, say by checking the file and click **File->Edit** option from the top pull down menu, or clicking the "Edit" shortcut link, Documentum will search for the option you have chosen in the **HTML Editor** under the **"Web Authors"** tag in the Preferences setting. You can either use an application that is installed on your local machine or you can use the default web-based application (e-WebEditPro).